# Special Payment (Staff Non- Teaching) - Quick Ref. Guide

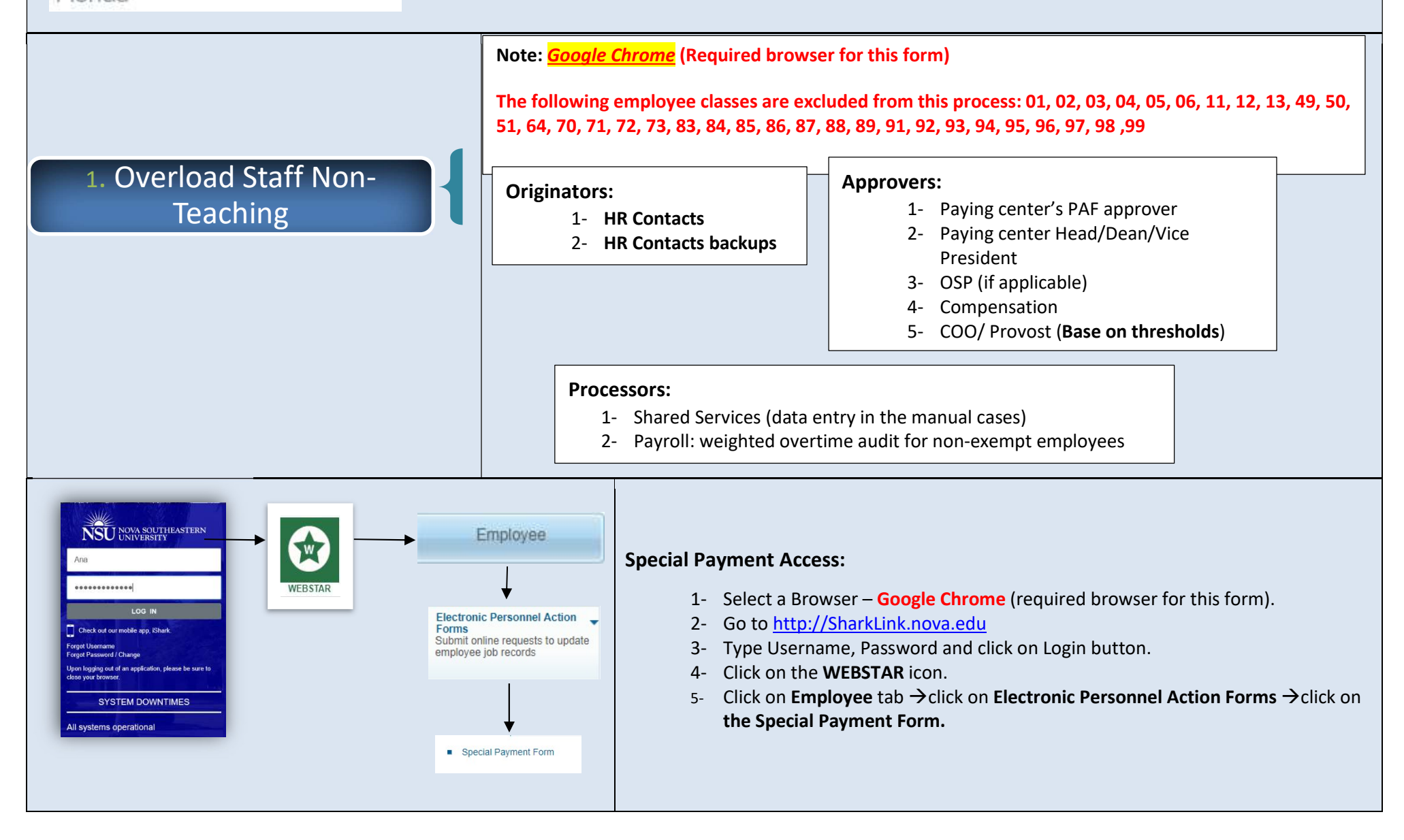

NOVA SOUTHEASTERN UNIVERSITY

NSU

Florida

| 2. How to complete the Special<br>Payment Form | <ol> <li>Type Employee NSU ID [Press Enter or Tab]</li> <li>Select the Position associated with this overload OR their Primary position</li> <li>Select Payment Type -&gt; Overload (Staff Non-Teaching)</li> <li>Select <b>One-Time</b> for single payments OR <b>Ongoing</b> for multiple payments</li> </ol>                                                                                                    |
|------------------------------------------------|----------------------------------------------------------------------------------------------------|
|                                                | Special Payment Form      • - Indicates Required Field      Type Position Suffix Table To Organization/Department Start Date End Date Status To Gr Select *     Overload OVLD64 00 Test - 60437 Final Print 160600.Human Resources Dept 64-Human Resources 06/01/2019 06/13/2019 A NE 82                                                                                                    |
|                                                | <ul> <li>Important:         <ul> <li>a) The HR Contacts cannot submit a special payment request for her/his own record. If one if needed, please contact your Strategic Business Partner.</li> <li>b) If an employee is not active in PEAEMPL and does not have an active job the workflow will display a popup error: "This process can only be used for active employees with active jobs".</li> <li>c) The employee should be in an eligible class to receive overload payments through this process. Otherwise, workflow will display the following message: "The employee is not eligible to receive a staff non-teaching overload payment"</li> </ul> </li> <li>Note: mandatory fields are designated with a * throughout the form.</li> </ul> |

1- Enter the Dates work performed/ will be performed:

"From" date: enter the date the overload work started

"To" date: enter the date the overload work ended.

**Note:** the "To" date field should be after to the "From" date field and before the "Pay Period Begin Date" below as the work should be completed prior to receiving payment

| SU   NOVA SOUTHEASTERN<br>UNIVERSITY    | webstartest2.nova.edu says<br>From date should be prior to To date. |
|-----------------------------------------|---------------------------------------------------------------------|
| rowse                                   | ок                                                                  |
| Overload (Staff Non-Teaching) •         |                                                                     |
| ○ One-Time ● Ongoing                    | I                                                                   |
|                                         |                                                                     |
| Payment Amount and Duration:            |                                                                     |
| Dates work performed/will be performed: |                                                                     |
| -                                       |                                                                     |
| From:* 05/01/2019 To:* 04/01/           |                                                                     |

## 2- Select Pay Period Begin Date:

Select a date from the drop-down menu. The information comes from the Payroll calendar in **Banner**, and it displays only upcoming pay periods.

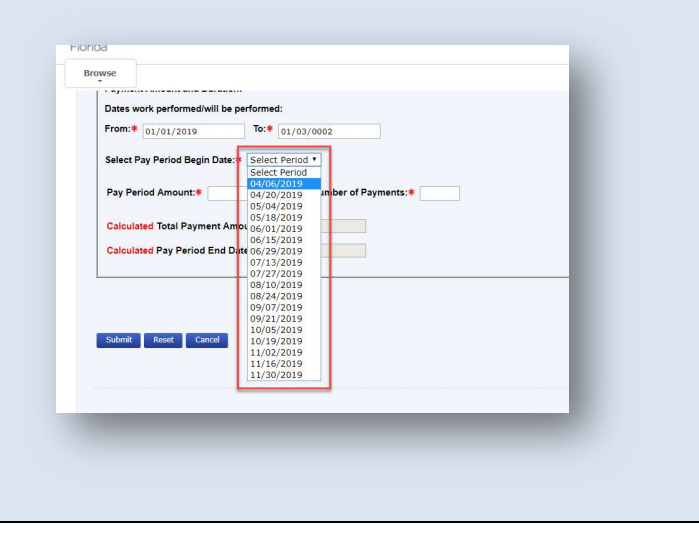

The Special Payment workflow displays the following fields for the **Exempt** employees:

# **1- Pay Period Amount**

# 3. For Exempt employees

Enter pay period/bi-weekly amount using two (2) decimals points.

| Dates w  | ork performed/will be              | e performe      | d:                         |
|----------|------------------------------------|-----------------|----------------------------|
| From:*   | 05/01/2019                         | To:*            | 05/15/2019                 |
| Select P | Pay Period Begin Date              | <b>:*</b> 05/04 | /2019 •                    |
| Pay Per  | riod Amount:* 1000                 | .00             | Enter Number of Payments:* |
| Calcula  | i <mark>ted</mark> Total Payment A | mount:          |                            |
|          |                                    | -               |                            |

### 2- Enter Number of Payments (mandatory field for ongoing overloads)

If it is a one-time overload, the Number of Payments is defaulted to 1. The system will calculate automatically the Total Payment Amount (read-only field) and the Pay Period End Date (read-only field).

#### Ongoing overload

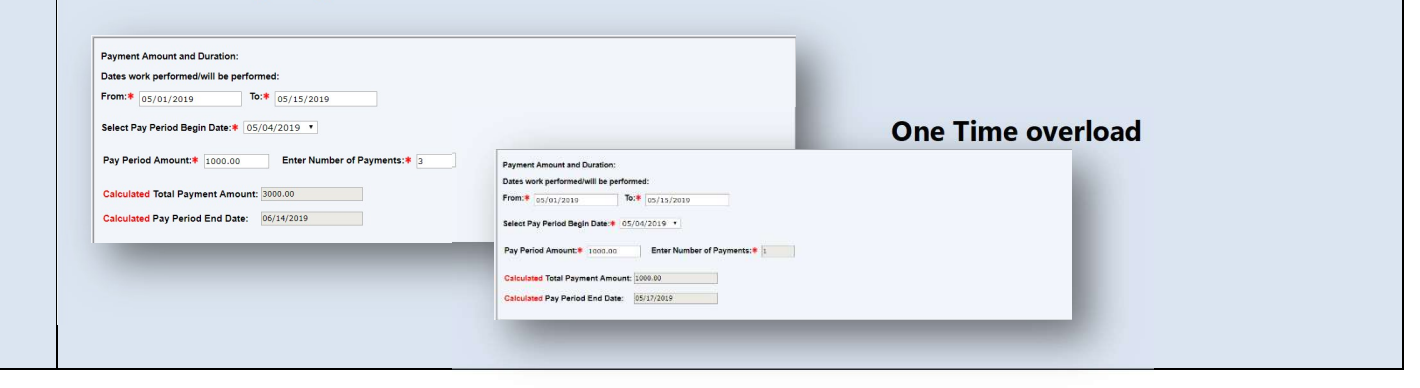

|                             | The Special Payment workflow displays the following fields for the <b>Non-Exempt</b> emplo                                                                                                    | oyees:                                                          |
|-----------------------------|----------------------------------------------------------------------------------------------------|-----------------------------------------------------------------|
|                             | NSU NOVA SOUTHEASTERN<br>Florida                                                                                                    | 🔒 Sign Out                                                      |
|                             | Browse       Image: Second Information       Financial Aid       Employee         Home > Employee > Electronic Personnel Action Forms > Special Payment Form                                                                                                    | D Find a page<br>N00792712 Ana A. Lezano<br>04/19/2019 00:36 am |
|                             | Special Payment Form                                                                                                    |                                                                 |
|                             | Indicates Required Field  Employee NSU Id:                                                                                                    |                                                                 |
|                             | Type         Position         Suffix         Title         T5 Organization/Department         Start Date         End Date         Last Paid Date         Starts         Tb         ar         Select ●           Primary         957152         00         HR Shared Services Rep II         160600.Human Resources Dept 64-Human Resources         07/20/2016         04/05/2019         A         NE         2         Image: Comparison of the second services         05/2010         04/05/2019         A         NE         2         Image: Comparison of the second services         05/2010         04/05/2019         A         NE         2         Image: Comparison of the second services         05/2010         04/05/2019         A         NE         2         Image: Comparison of the second services         05/2010         04/05/2019         A         NE         2         Image: Comparison of the second services         05/2010         04/05/2019         A         NE         2         Image: Comparison of the second services         04/05/2019         A         NE         2         Image: Comparison of the second services         04/05/2019         A         NE         2         Image: Comparison of the second services         04/05/2019         A         NE         2         Image: Comparison of the second services         05/2010         A         NE                                                                                                    |                                                                 |
|                             | Payment Type.  Divertigad (Staff Non-Teaching)                                                                                                    |                                                                 |
|                             | ⊙ One-Time ⊛ Ongoing                                                                                                    |                                                                 |
| 4. For Non-Exempt employees | Payment Amount and Duration:<br>Dates work performed/will be performed:<br>From: • mm/dd/yyyy To: • mm/dd/yyyy                                                                                                    |                                                                 |
|                             | Select Pay Period Begin Date:  Select Period   Number of Weekly Hours <sup>1</sup> to Complete Assignment:   Please ensure all worked hours are recorded in SharkTime                                                                                                    |                                                                 |
|                             | Overload Hourly Rate (base rate X 1.5): Pay Period Amount: Enter Number of Payments: Enter Number of Payments: Enter Numbe |                                                                 |
|                             | Calculated Total Payment Amount:<br>Calculated Pay Period End Date:                                                                                                    |                                                                 |
|                             | Submit Reset Cancel                                                                                                    |                                                                 |
|                             | © 2019 Ellucian Company L.P. and its affiliates.                                                                                                    |                                                                 |
|                             | RELEASE: 0.1.0                                                                                                    | SITE MAP                                                        |
|                             |                                                                                                    |                                                                 |

# 1- Number of Weekly Hour to Complete Assignment Note: please ensure all worked hours are recorded in SharkTime

| rom:* 04/01/201      | To:* 05/01/2019                           |                    |                            |     |
|----------------------|-------------------------------------------|--------------------|----------------------------|-----|
| Select Pay Period Be | gin Date:* 04/20/2019 🔻                   |                    |                            | - 1 |
| lumber of Weekly I   | ours <sup>1</sup> to Complete Assignment: | * 25.00            |                            | - 1 |
| Please ensure all wo | ked hours are recorded in SharkTin        | ne                 |                            |     |
| Overload Hourly Ra   | e (base rate X 1.5):*                     | Pay Period Amount: | Enter Number of Payments:* | - 1 |
| Calculated Total Pa  | ment Amount:                              |                    |                            | - 1 |
| Calculated Pay Peri  | d End Date:                               |                    |                            | - 1 |
|                      |                                           |                    |                            |     |

## 2- Enter Overload Hourly Rate (base rate X1.5):

Note: this should be the employee's base rate multiplied by 1.5. Special cases should be discussed with HR Compensation.

| Calculated Total Payment Amount: |
|----------------------------------|
| Calculated Pay Period End Date:  |
| Calculated Pay Period End Date:  |

"Number of Weekly Hours to Complete Assignment" x 2 x "Overload Hourly Rate (base rate x 1.5)"

| Payment Amount and Duration:                                                                                                    |                                     |                            |
|----------------------------------------------------------------------------------------------------|-------------------------------------|----------------------------|
| Dates work performed/will be performed:                                                                                                    |                                     |                            |
| From:* 04/01/2019 To:* 05/01/2019                                                                                                    |                                     |                            |
| Select Pay Period Begin Date: * 04/20/2019 •                                                                                                    |                                     |                            |
|                                                                                                    |                                     |                            |
| Number of Weekly Hours <sup>1</sup> to Complete Assignment: *                                                                                                    | 22.00                               | 7                          |
| Number of Weekly Hours <sup>1</sup> to Complete Assignment: <b>*</b><br>Please ensure all worked hours are recorded in SharkTime                                                                                             | 22.00                               | 7                          |
| Number of Weekly Hours <sup>1</sup> to Complete Assignment: <b>*</b><br><sup>1</sup> Please ensure all worked hours are recorded in SharkTime<br>Overload Hourly Rate (base rate X 1.5): <b>*</b> [25.00                     | 22.00 Pay Period Amount: 1100.00    | Enter Number of Payments:  |
| Number of Weekly Hours <sup>1</sup> to Complete Assignment: *<br><sup>1</sup> Please ensure all worked hours are recorded in SharkTime<br>Overload Hourly Rate (base rate X 1.5):# 25.00<br>Calculated Total Payment Amount: | 22.00<br>Pay Period Amount: 1100.00 | Enter Number of Payments:* |

## 4- Enter Number of Payments (mandatory field for ongoing overloads)

If it is a one-time overload, the Number of Payments is defaulted to 1. The system will automatically calculate the Total Payment Amount (read-only field) and the Pay Period End Date (read-only field).

#### Ongoing overload

| Preserved and Duration:         Preserved and Duration:         Preserved and Preserved and Preserved And P |
|----------------------------------------------------------------------------------------------------|
| From: # (s/or/2019 ] bet # 6/15/2019 ]<br>Number of Weekly Hous <sup>1</sup> to Complete Assignment # 25.00 ]<br>Prese entres al worked houses are recorded in StartTime<br>Overload Hourly Rate (base rate to 200 ] Pay Period Amount: 100.00 ] Enter Number of Payments: # [1] ]<br>Calculated Total Payment Amount = "Pay Period Amount" x "Number of Payments:<br>Calculated Total Payment Amount = "Pay Period Amount" x "Number of Payments:<br>Total Payment Amount = "Pay Period Amount" x "Number of Payments:<br>Note: the workflow checks for overload payment(s) to an employee exceeding \$8,000 in a single fiscal<br>year as per the NSU Overload Policy and requests our COO/ Provost's approval if applicable. Calculated Pay Period End Date = Paid Period Begin Date + Number of Payments. The workflow<br>automatically calculates when the overload payment(s) will end. Note: overload payments should start and end in the same fiscal year. Otherwise, different error message<br>will be displayed.                                                                                                    |
| <b>Calculated Total Payment Amount</b> = "Pay Period Amount" x "Number of Payments: in Calculated Total Payment Amount = "Pay Period Amount" x "Number of Payments." <b>Calculated Total Payment Amount</b> = "Pay Period Amount" x "Number of Payments." <b>Calculated Total Payment Amount</b> = "Pay Period Amount" x "Number of Payments." <b>Calculated Total Payment Amount</b> = "Pay Period Amount" x "Number of Payments." <b>Calculated Total Payment Amount</b> = "Pay Period Amount" x "Number of Payments." <b>Calculated Total Payment Amount</b> = "Pay Period Amount" x "Number of Payments." <b>Note:</b> the workflow checks for overload payment(s) to an employee exceeding \$8,000 in a single fiscal year as per the NSU Overload Policy and requests our COO/ Provost's approval if applicable. <b>Calculated Pay Period End Date</b> = Paid Period Begin Date + Number of Payments. The workflow automatically calculates when the overload payment(s) will end. <b>Note:</b> overload payments should start and end in the same fiscal year. Otherwise, different error message will be displayed.                                                 |
| Calculated Total Payment Amount:       "Pay Period End Date:         Calculated Total Payment Amount = "Pay Period Amount" x "Number of Payments"         Note: the workflow checks for overload payment(s) to an employee exceeding \$8,000 in a single fiscal year as per the NSU Overload Policy and requests our COO/ Provost's approval if applicable.         Calculated Pay Period End Date = Paid Period Begin Date + Number of Payments. The workflow automatically calculates when the overload payment(s) will end.         Note: overload payments should start and end in the same fiscal year. Otherwise, different error message will be displayed.                                                                                                    |
| <ul> <li>Calculated Total Payment Amount = "Pay Period Amount" x "Number of Payments"</li> <li>Note: the workflow checks for overload payment(s) to an employee exceeding \$8,000 in a single fiscal year as per the NSU Overload Policy and requests our COO/ Provost's approval if applicable.</li> <li>Calculated Pay Period End Date = Paid Period Begin Date + Number of Payments. The workflow automatically calculates when the overload payment(s) will end.</li> <li>Note: overload payments should start and end in the same fiscal year. Otherwise, different error message will be displayed.</li> </ul>                                                                                                    |
| <b>Note:</b> overload payments should start and end in the same fiscal year. Otherwise, different error message will be displayed.                                                                                                    |
|                                                                                                    |

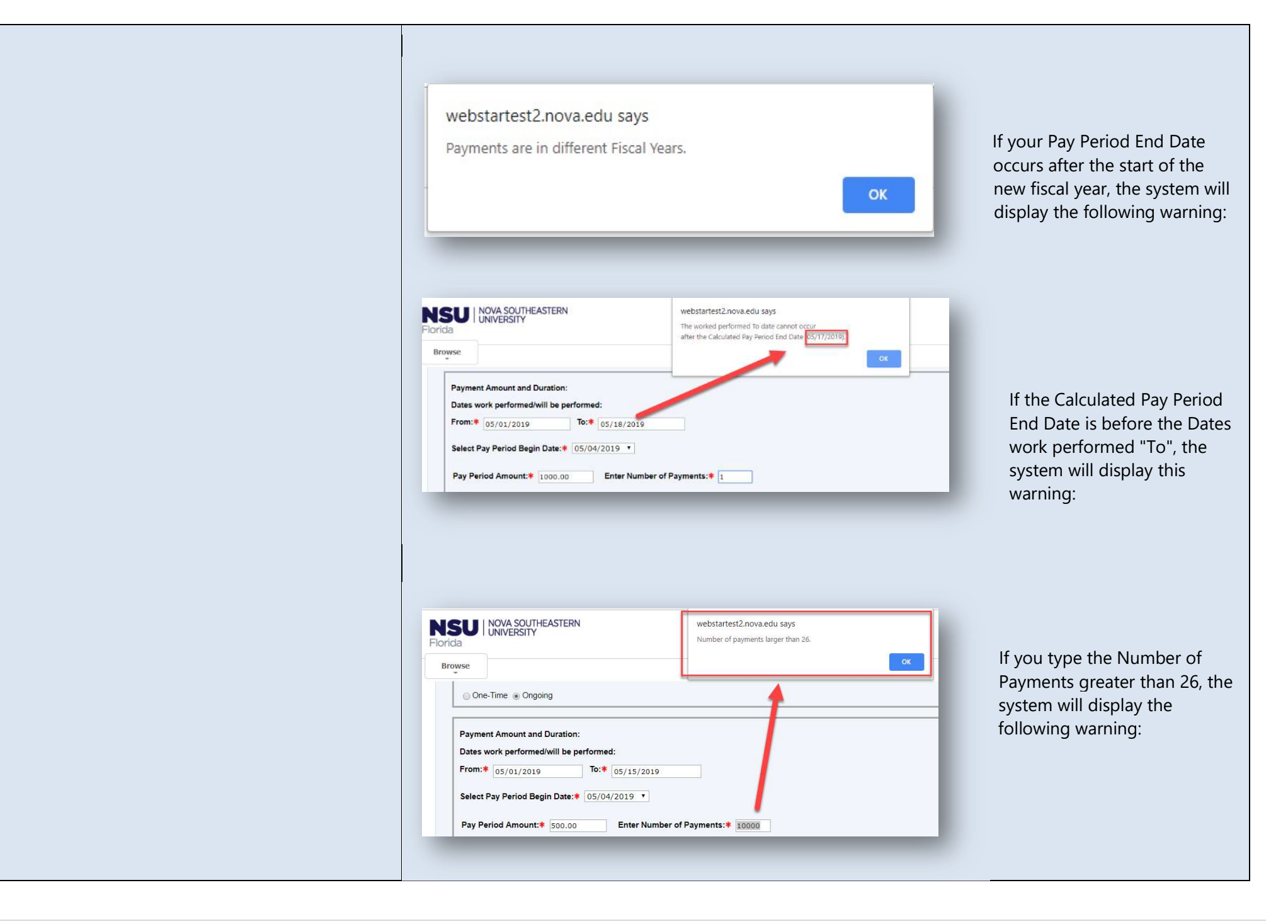

5. Labor Distribution Information

6. Office of Sponsored Programs Policy Attestation

- a) Org Code: type the paying org code. Use orgs only within your center/college or as authorized in other colleges. Approval flow will be based on this org code.
- b) Account is pre-populated to 1050 (read-only field)
- c) Program, Activity, and Location are based on the org code (read-only fields)
- d) Percent: type the percentage
- e) Total Percent: should equal 100%

### Note: additional rows can be added as needed

|           | Account | Org Code 🕈 |
|-----------|---------|------------|
| RE 01 CAG | 1050    | 331092     |
| RE 01 CAG | 1050    | 331092     |

This Dynamic section is displayed when the Org Code Location is equal to CAG, which corresponds to a Sponsored Program. Their approval will also be required.

#### [X] I attest that:

- I have documentation on file indicating that Principal Investigator/Project Director has
  reviewed and approved this activity. Note: If this change affects a Sponsored Program you
  attested that you have documentation on file indicating that Principal Investigator/Project
  Director has reviewed and approved this activity. Per <u>OSP Policy #31 Salaries, Wages, and
  Overload Payments</u>: "It is the responsibility of the College/Center to obtain and maintain
  documentation of the Principal Investigator/Project Director review and approval prior to
  forwarding to the Office of Human Resources".
- The proposed personnel action is allowable and does not constitute a change in key
  personnel, a change in scope, a change in budget, or other change that would necessitate
  sponsor approval based on the terms and requirements of the sponsored award(s) to which
  the personnel action is to be charged. (NOTE: If you are unsure or have questions about
  whether sponsor approval is needed, please contact the Office of Sponsored Programs prior
  to processing this action. See related <u>OSP policies</u>: #28 Allowable Costs and Expenditure
  Control, #29 Personnel Changes, #31 Salaries, Wages, and Overload Payments, #39 –
  Effort Reporting, #39 Prior Approval Requirements).

NSU Overload Policy: a link to the policy is available on the form a) b) Purpose of Payment: select an option from the drop-down Type Description of Duties: please be as detailed as possible c) Check the attestation box d) 7. Overload Policy Attestation Overload Policy Attestation. Enter Weekly Hours of "Additional Work" as defined in the NSU Overload Policy for Additional Work: Purpose of Payment: \* Select One • Description of Duties: \* Submission of this form is considered attestation that the work being performed and compensated as "Overload" is NOT part of the recipient's normal job duties, AND if the recipient is normally paid by the hour, the value of the payment is equivalent to 1.5 times or greater than the hourly employee's regular hourly rate. \* I attest that the information provided above is true and accurate and I acknowledge that I have read and agree to abide by the NSU Overload Payment for Additional Work Policy on the Human Resource webpage at Overload Policy a) Submit: click this button to submit your request and ensure you receive a popup confirmation that a Special Payment Form has been created. An email confirmation with the payment request details will also follow. 8. Special Payment Form buttons b) Reset: click this button to re-start the request c) Cancel: click this button to cancel the request. The system will exit the Special Payment Form.